## Traitement des données du TBL avec <u>LibreOffice</u>

## Table des matières

| Mode d'emploi du « tableur exemple »2                                      | 2 |
|----------------------------------------------------------------------------|---|
| Récupération des données                                                   | 3 |
| Organisation des répertoires3                                              |   |
| Utilisation de LibreOffice Calc (LOc) comme moteur d'analyse4              | ŧ |
| Charger les données4                                                       |   |
| Organiser son Dossier5                                                     |   |
| Documenter5                                                                |   |
| Mettre en place les « ordres » et le filtre correspondant5                 |   |
| Tracer le premier Graphique : Intensité vs Longueur d'onde (Int vs Lgond)7 |   |
| Mise à l'échelle du graphique8                                             |   |
| Visualisation d'un ordre9                                                  |   |
| Spectrométrie                                                              | L |
| Tableau Ordre/longueur d'onde11                                            |   |
| Annexes                                                                    | 2 |
| Série de Balmer12                                                          |   |

## 1 Mode d'emploi du « tableur exemple »

Note sur les performances : Ce tableur traite 200 000 lignes de données, soit près de un millions de valeurs. Selon les performances de votre OS, de votre mémoire, de votre CPU, le temps de réaction peut varier : Entre une dizaine de seconde et plusieurs minutes.

## Récupération des données

Voir la note d'accès au service FTP de l'OMP

## 1.1 Organisation des répertoires

| Niv | Libellé_N1              | Libellé_N2 | Libellé_N3 | Contenu                             | Remarques    |
|-----|-------------------------|------------|------------|-------------------------------------|--------------|
| 1   | jjmmmaa                 |            |            |                                     |              |
| 2   |                         | BRUT       |            | Fichiers Bruts en Fits              |              |
|     |                         |            |            | *b bias, *f xxx, *c Calibration, *a | *o data      |
|     |                         |            |            | ххх                                 |              |
| 1   | logs_Nnorm <sup>1</sup> |            |            | Log de traitement                   |              |
| 1   | logs_norm <sup>2</sup>  |            |            | Log de traitement                   |              |
| 1   | raw_Nnorm               |            |            | vide                                |              |
| 1   | raw_norm                |            |            | vide                                |              |
| 1   | reds_Nnorm              |            |            |                                     |              |
| 2   |                         | jjmmmaa    |            | Paramètres de traitement            |              |
| 1   | reds_norm               |            |            |                                     |              |
| 2   |                         | jjmmmaa    |            | Paramètres de traitement            |              |
| 1   | spec_Nnorm              |            |            |                                     |              |
| 2   |                         | jjmmmaa    |            | Paramètres de traitement            |              |
| 3   |                         |            | Sp2_Slow   | Objet.out log de traitement         |              |
|     |                         |            |            | <b>Objet.s</b> profil spectral      |              |
| 3   |                         |            | int_Normal | Objet.out log de traitement         | Si           |
|     |                         |            |            | <b>Objet.s</b> profil spectral      | polarimetrie |
| 3   |                         |            | pol_Normal | Objet.out log de traitement         | Si           |
|     |                         |            |            | <b>Objet.s</b> profil spectral      | polarimetrie |
| 1   | spec_norm               |            |            |                                     |              |
| 2   |                         | jjmmmaa    |            | Paramètres de traitement            |              |
| 3   |                         |            | Sp2_Slow   | <i>Objet</i> .out log de traitement |              |
|     |                         |            |            | <b>Objet.s</b> profil spectral      |              |
| 3   |                         |            | int_Normal | <i>Objet</i> .out log de traitement | Si           |
|     |                         |            |            | Objet.s profil spectral             | polarimetrie |
| 3   |                         |            | pol_Normal | Objet.out log de traitement         | Si           |
|     |                         |            |            | <b>Objet.s</b> profil spectral      | polarimetrie |
|     |                         |            |            |                                     |              |

Le spectre normalisé est situé dans le répertoire : spec\_norm/ jjmmmaa/Sp2\_Slow/nom\_objet.s

<sup>&</sup>lt;sup>1</sup> Nnorm = Non Normalisé

<sup>&</sup>lt;sup>2</sup> norm = Normalisé

# 2 Utilisation de LibreOffice Calc (LOc) comme moteur d'analyse.

Nous choisissons de charger les données du fichier objet .s dans un tableur pour faire les traitements :

• LOc donne accès rapidement à la présentation en graphique

## 2.1 Charger les données

- Ouvrir un LOc (avec un tableau vide), Ouvrir le fichier .S
- Utiliser l'assistant de chargement
- Délimitez les zones et ne conservez que les 3 premières

| Import de texte - [67ur        | ma_001.s]         |                                            | ×                                  |
|--------------------------------|-------------------|--------------------------------------------|------------------------------------|
| Importer                       | _                 |                                            |                                    |
| Jeu de caractèr 🤹              | Europe o          | ccidentale (ISO-8859-15/EURO)              |                                    |
| <u>L</u> angue :               | Pitjantjatj       | ara                                        | $\sim$                             |
| À partir de la <u>l</u> igne : | 3                 |                                            |                                    |
| Options de séparateu           | r                 |                                            |                                    |
| Largeur fixe                   |                   | ◯ <u>S</u> éparé par                       |                                    |
| ✓ <u>T</u> abulation           | ⊻ <u>V</u> irgule | ✓ Point-virgule Espace                     | Autre                              |
| <u>F</u> usionner les s        | éparateurs        |                                            | Séparateur de te <u>x</u> te : 🦷 🗸 |
| Autres options                 |                   |                                            |                                    |
| 🗌 Champ entre <u>g</u> ui      | illemets con      | nme texte 📃 Détecter les                   | nom <u>b</u> res spéciaux          |
| Champs                         |                   |                                            |                                    |
| Type de <u>c</u> olonne 🇲      | Anglais US        |                                            |                                    |
| 0                              | 20                | <b>a</b> · · · · · 30· · · · · · · 40· · · | ···· 50····· 60·····               |
| Anglais 🕞 🖉                    |                   | Anglais UN                                 |                                    |
| 1 *** Reduced sp               | pectrum o         | f '67UMA                                   |                                    |
| 2 213911 2<br>2 370,1340 f     | 6.8190e-0         | 1 2.89746-02                               |                                    |
| 4 370,1363 6                   | 6.6531e-0         | 1 2.93940-02                               |                                    |
| 5 370.1386 7                   | 7.3367e-0         | 1 2.9640e-02                               |                                    |
| 6 370.1409 6                   | 6.5478e-0         | 1 2.9167e-02                               |                                    |
| 7 370 1/33                     | 7 13770.0         | 1 2 97320-02                               | × *                                |
| •                              |                   |                                            | 7                                  |
| Aide                           |                   |                                            | OK Annuler                         |

- Les données sont chargées
- Organiser la feuille

#### Traitement amateur des données Narval du TBL

|      | Presse-      | papiers    | - Gi          | Police   | 5 |   |
|------|--------------|------------|---------------|----------|---|---|
|      | A1           | • (*       | <i>f</i> ≭ Or | dre      |   |   |
|      |              |            | 0             | D        | E | F |
|      | Ordre        | LgOnd      | Int           | ж        | > |   |
| 2    |              | 370.0330   | 1.032701      | 9.97E+00 |   |   |
| 3    |              | 370.0381   | 2.93E+01      | 1.03E+01 |   |   |
| 4    |              | 370.0405   | 1.93E+01      | 9.65E+00 |   |   |
| 5    | \ /          | 370.0428   | 2.62E+01      | 9.45E+00 |   |   |
| 6    | \ /          | 370.0451   | 3.66E+01      | 8.95E+00 |   |   |
| 7    | $\mathbf{V}$ | 370.0474   | 1.13E+00      | 8.24E+00 |   |   |
| 14 4 | Doni         | nees 🤇 🐑 🦯 |               |          |   |   |
| Prêt | t            |            |               |          |   |   |

• Rajouter une ligne en haut pour les libellés de colonnes et une colonne à gauche pour calculer l' « ordre ». Changer le nom de la feuille (ici « donnees »).

## 2.2 Organiser son Dossier

| •    | <ul> <li>Rajouter quelques feuilles que nous utiliserons par la suite.</li> </ul> |                  |          |                       |         |   |  |  |
|------|-----------------------------------------------------------------------------------|------------------|----------|-----------------------|---------|---|--|--|
|      | Presse-p                                                                          | apiers           | Ea.      | Police                | - Gi    |   |  |  |
|      | A1                                                                                | - (=             | $f_{x}$  |                       |         |   |  |  |
|      | A                                                                                 | В                | С        | D                     | E       | F |  |  |
| 1    |                                                                                   |                  |          |                       |         |   |  |  |
| 2    |                                                                                   |                  |          |                       |         |   |  |  |
| 3    |                                                                                   |                  |          |                       |         |   |  |  |
| 4    |                                                                                   |                  |          |                       |         |   |  |  |
| 5    |                                                                                   |                  |          |                       |         |   |  |  |
| 6    |                                                                                   |                  |          |                       |         |   |  |  |
| 7    |                                                                                   |                  |          |                       |         |   |  |  |
| 14 4 | A_Lin                                                                             | e <u>Donnees</u> | <u> </u> | iraph2 <u>/</u> Note: | 5 / 🔁 🥭 |   |  |  |
| Prêt | t                                                                                 |                  |          |                       |         |   |  |  |

#### 2.3 Documenter

.

- « Notes » pour les références externes propres à vos recherches
- « A\_Lire » pour présenter l'usage aux autres utilisateurs.

### 2.4 Mettre en place les « ordres » et le filtre correspondant

- En A2 introduisez le chiffre 0 (Initialisation).
- En A3 introduisez la formule suivante : =A2+si(B3<B2;1;0)

#### Traitement amateur des données Narval du TBL

|      | Presse-p                                                                                         | apiers   | - Gi                  | Police                                      | - Ei                     | Alig                                                                                                    |
|------|--------------------------------------------------------------------------------------------------|----------|-----------------------|---------------------------------------------|--------------------------|----------------------------------------------------------------------------------------------------|
|      | RECHERCHEN                                                                                       | / • 🕤    | × √ f <sub>*</sub> =4 | <mark>\2+</mark> si(B3 <b<mark>2;1</b<mark> | ;0)                      |                                                                                                    |
|      | A                                                                                                | В        | С                     | SI(test_log                                 | <b>ique</b> ; [valeur_si | _vrai]; [valeur_si_faux])                                                                                                    |
| 1    | Ordre                                                                                            | LgOnd    | Int                   | ж                                           |                          |                                                                                                    |
| 2    | 0                                                                                                | 370.0358 | 1.85E+01              | 9.97E+00                                    |                          |                                                                                                    |
| З    | =A2+si(B3 <b;< td=""><td>370.0381</td><td>2.93E+01</td><td>1.03E+01</td><td></td><td></td></b;<> | 370.0381 | 2.93E+01              | 1.03E+01                                    |                          |                                                                                                    |
| 4    |                                                                                                  | 370.0405 | 1.93E+01              | 9.65E+00                                    |                          |                                                                                                    |
| 5    |                                                                                                  | 370.0428 | 2.62E+01              | 9.45E+00                                    |                          |                                                                                                    |
| 6    |                                                                                                  | 370.0451 | 3.66E+01              | 8.95E+00                                    |                          |                                                                                                    |
| 7    |                                                                                                  | 370.0474 | 1.13E+00              | 8.24E+00                                    |                          |                                                                                                    |
| 14 4 | I ▶ ▶I A_Lire                                                                                    | Donnees  | /Graph1 /G            | raph2 / Notes                               | 5 / 🔁 /                  |                                                                                                    |
| Mo   | difier                                                                                           |          |                       |                                             |                          |                                                                                                    |
|      |                                                                                                  |          |                       |                                             | All States and and       | A REAL PROPERTY AND A REAL PROPERTY AND A REAL |

- La formule signifiant « additionner 1 si « LgOnd » fait un saut arrière ».
- Recopier jusque vers le bas en tapant :
  - double clic sur le coin bas-droite de la cellule contenant la formule, et elle sera recopiée jusqu'à la fin du tableau.
- Sélectionner la première ligne puis « données/autofilter

| Image: Solution of the second second sec | -           |                                        |                                                    |                          |                          |                                                          |                                        |           |                              |
|----------------------------------------------------------------------------------------------------|-------------|----------------------------------------|----------------------------------------------------|--------------------------|--------------------------|----------------------------------------------------------|----------------------------------------|-----------|------------------------------|
| Fichier       Accueil       Insertion       Mise en page       Formules       Données       Révision       Affichage       Com                                                                                                    | X           | 🚽 🍠 <b>-</b> (° -                      | <del>-</del>                                       |                          |                          |                                                          |                                        |           |                              |
| Image: A partir A partir Autres<br>Access du Web du texte sources*<br>Données externes       Image: Connexions<br>existantes       Image: Connexions<br>Actualiser<br>bout *       Image: Connexions<br>Propriétés<br>connexions       Image: Connexions<br>Actualiser<br>bout *       Image: Connexions<br>Propriétés<br>connexions       Image: Connexions<br>Actualiser<br>bout *       Image: Connexions<br>Propriétés<br>connexions       Image: Connexions<br>Actualiser<br>bout *       Image: Connexions<br>Propriétés<br>connexions       Image: Connexions<br>Connexions       Image: Connexions<br>Connexions       Image: Connexions<br>Connexions       Image: Connexions<br>Connexions         A1 <ul> <li>A</li> <li>B</li> <li>C</li> <li>D</li> <li>E</li> <li>F</li> <li>G</li> <li>H</li> <li>C</li> <li>C</li> <li>D</li> <li>E</li> <li>F</li> <li>G</li> <li>G</li> <li>A</li> <li>B</li> <li>C</li> <li>D</li> <li>E</li> <li>F</li> <li>G</li> <li>G</li></ul>                                                                                                    | Fich        | hier Accuei                            | l Insertion                                        | Mise en pa               | ge Formul                | es Données                                               | Révision                               | Affichage | Com                          |
| A1       Image: Constraint of the state of the state of                               | Dep<br>Acce | uis À partir À<br>ess du Web du<br>Dor | partir Autres<br>texte sources •<br>nnées externes | Connexions<br>existantes | Actualiser<br>tout + Cor | Connexions<br>Propriétés<br>Modifier les lier<br>mexions | <b>Ż↓</b> <mark>ZZA</mark><br>Z↓ Trier | Filtrer   | Effacer<br>Réappli<br>Avancé |
| A       B       C       D       E       F       G       H         1       Ordre       LgOnd       Int       xx       ✓       ✓       ✓       ✓       ✓       ✓       ✓       ✓       ✓       ✓       ✓       ✓       ✓       ✓       ✓       ✓       ✓       ✓       ✓       ✓       ✓       ✓       ✓       ✓       ✓       ✓       ✓       ✓       ✓       ✓       ✓       ✓       ✓       ✓       ✓       ✓       ✓       ✓       ✓       ✓       ✓       ✓       ✓       ✓       ✓       ✓       ✓       ✓       ✓       ✓       ✓       ✓       ✓       ✓       ✓       ✓       ✓       ✓       ✓       ✓       ✓       ✓       ✓       ✓       ✓       ✓       ✓       ✓       ✓       ✓       ✓       ✓       ✓       ✓       ✓       ✓       ✓       ✓       ✓       ✓       ✓       ✓       ✓       ✓       ✓       ✓       ✓       ✓       ✓       ✓       ✓       ✓       ✓       ✓       ✓       ✓       ✓       ✓       ✓       ✓       ✓       ✓       ✓       ✓                                                                                                    |             | A1                                     | <b>-</b> (0                                        | <i>f</i> ∗ Or            | dre                      |                                                          |                                        |           |                              |
| Ordre       LgOnd       Int       xx          2       0       370.0358       1.85E+01       9.97E+00           3       0       370.0381       2.93E+01       1.03E+01            4       0       370.0405       1.93E+01       9.65E+00             5       0       370.0428       2.62E+01       9.45E+00                                                                                                    |             | A                                      | В                                                  | С                        | D                        | E                                                        | F                                      | G         | Н                            |
| 2       0       370.0358       1.85E+01       9.97E+00 <th>1</th> <th>Ordre 💌</th> <th>LgOnd 🔽</th> <th>Int 🔽</th> <th>ж 🔻</th> <th></th> <th></th> <th></th> <th></th>                                                                                                    | 1           | Ordre 💌                                | LgOnd 🔽                                            | Int 🔽                    | ж 🔻                      |                                                          |                                        |           |                              |
| 3       0       370.0381       2.93E+01       1.03E+01                                                                                                    | 2           | 0                                      | 370.0358                                           | 1.85E+01                 | 9.97E+00                 |                                                          |                                        |           |                              |
| 4       0       370.0405       1.93E+01       9.65E+00 <td>З</td> <td>0</td> <td>370.0381</td> <td>2.93E+01</td> <td>1.03E+01</td> <td></td> <td></td> <td></td> <td></td>                                                                                                    | З           | 0                                      | 370.0381                                           | 2.93E+01                 | 1.03E+01                 |                                                          |                                        |           |                              |
| 5       0       370.0428       2.62E+01       9.45E+00       6       6       0       370.0451       3.66E+01       8.95E+00       6       6       7       0       370.0474       1.13E+00       8.24E+00       6       6       6       7       7       0       370.0474       1.13E+00       8.24E+00       6       7       7       7       7       0       9.0474       1.13E+00       8.24E+00       7       7       7       7       7       7       7       7       7       7       7       7       7       7       7       7       7       7       7       7       7       7       7       7       7       7       7       7       7       7       7       7       7       7       7       7       7       7       7       7       7       7       7       7       7       7       7       7       7       7       7       7       7       7       7       7       7       7       7       7       7       7       7       7       7       7       7       7       7       7       7       7       7       7       7       7       7                                                                                                    | 4           | 0                                      | 370.0405                                           | 1.93E+01                 | 9.65E+00                 |                                                          |                                        |           |                              |
| 6       0       370.0451       3.66E+01       8.95E+00 <td>5</td> <td>0</td> <td>370.0428</td> <td>2.62E+01</td> <td>9.45E+00</td> <td></td> <td></td> <td></td> <td></td>                                                                                                    | 5           | 0                                      | 370.0428                                           | 2.62E+01                 | 9.45E+00                 |                                                          |                                        |           |                              |
| 7       0       370.0474       1.13E+00       8.24E+00       Image: Second second secon                                                                  | 6           | 0                                      | 370.0451                                           | 3.66E+01                 | 8.95E+00                 |                                                          |                                        |           |                              |
| IM     Image: A_Lire     Donnees     Graph1     Graph2     Notes     Image: A_Lire     Donnees     Image: A_Lire     Image: A_Lire                                                                                                    | 7           | 0                                      | 370.0474                                           | 1.13E+00                 | 8.24E+00                 |                                                          |                                        |           |                              |
| Prêt                                                                                                    | 14 4        | ► M A_Lire                             | Donnees                                            | Graph1 / Gr              | raph2 / Notes            | ; / 🞾 /                                                  |                                        |           |                              |
|                                                                                                    | Prêt        |                                        |                                                    |                          |                          |                                                          |                                        |           |                              |

En appuyant sur le triangle à droite de « Ordre », on peut filtrer (Choisir) un ordre donné (Ici 7).

#### Traitement amateur des données Narval du TBL

|         | Do                         |                  | Con     |          |          |
|---------|----------------------------|------------------|---------|----------|----------|
|         | A1                         | <b>+</b> (*)     | $f_{x}$ | Or       | dre      |
|         | A                          | В                | С       |          | D        |
| 1       | Ordre 🔻                    | LgOnd 🔻          | Int     | -        | ж 🔻      |
| Az↓     | Trier du plu <u>s</u> pe   | tit au plus grar | id      |          | 9.97E+00 |
| Z<br>A↓ | Trier du p <u>l</u> us gr  | and au plus pet  | tit     |          | 1.03E+01 |
|         | <u>T</u> rier par couleu   | ır               |         | ъ        | 9.65E+00 |
| w.      | Effacar la filtra          | <br>da » Ordra » |         |          | 9.45E+00 |
| *^      | cita <u>c</u> er le filtre | ue « Orure »     |         |          | 8.95E+00 |
|         | Filtrer par could          | eur              |         | P        | 8.24E+00 |
|         | <u>F</u> iltres numériq    | ues              |         | <u> </u> | 8.35E+00 |
|         | Rechercher                 |                  | 1       | ρ        | 8.21E+00 |
|         | ; 🔳 (Sélectio              | nner tout)       | ,       | ~        | 9.35E+00 |
|         | 0                          |                  |         |          | 9.46E+00 |
|         | 1                          |                  |         |          | 9.01E+00 |
|         |                            |                  |         |          | 9.69E+00 |
|         |                            |                  |         |          | 1.04E+01 |
|         | 5                          |                  |         |          | 1.01E+01 |
|         | 6                          |                  |         |          | 1.11E+01 |
|         | 8                          |                  |         |          | 1.12E+01 |
|         |                            |                  | `       |          | 1.13E+01 |
|         |                            | OK               | Appular |          | 1.05E+01 |
|         | L                          | UK               | Annuler |          | 1.10E+01 |

#### Continuer en sélectionnant SEULEMENT le dernier ordre (36?)

Ne pas sélectionner tous les ordres pour la suite car cela diminue les performances.

## 2.5 Tracer le premier Graphique : Intensité vs Longueur d'onde (Int vs Lgond)

• Sélectionner les colonnes B et C , passer à la feuille « Graph1 »

| Assistant de diagramme                                                              | ×                                                                                                    |
|-------------------------------------------------------------------------------------|----------------------------------------------------------------------------------------------------|
| Étapes     Étapes     Series de données     Séries de données     Séries de données | <ul> <li>Colonne</li> <li>Barre</li> <li>Secteur</li> <li>Zone</li> <li>Ligne</li> <li>XY (dispersion)</li> <li>Bulle</li> <li>Toile</li> <li>Cours</li> <li>Colonne et ligne</li> </ul> |
| Aide                                                                                | << Précédent Suivant >> Terminer Annuler                                                                                                    |

• Onglet Insertion, Diagramme,XY Dispersion, lignes seules

| Assistant de diagramme                                                                          |                                                                     | ×                                                         |
|-------------------------------------------------------------------------------------------------|---------------------------------------------------------------------|-----------------------------------------------------------|
| <u>Étapes</u>                                                                                   | Choisissez les paramètres des titres, de la légende et de la grille |                                                           |
| 1. Type de diagramme<br>2. Plage de données<br>3. Séries de données<br>4. Éléments du diagramme |                                                                     | A gauche     A gauche     A droite     En haut     En bas |
| Aide                                                                                            | << <u>P</u> récédent <u>S</u> uivant >> <u>T</u> ermine             | r Annuler                                                 |

## 2.6 Mise à l'échelle du graphique

Etirez le graphique sur toute la largeur de l'écran. Puis cliquez droit dans la zone d'échelle pour changer le format d'axe.

Choisissez le format d'axe suivant pour les ordonnées.

| Axe Y                                                                                                    | ×            |
|----------------------------------------------------------------------------------------------------|--------------|
| Échelle Positionnement Ligne Étiquette Nombres Police Effets de caractère                                                                                                    |              |
| Échelle<br>☐ Inverser la direction<br>☐ Échelle Iogarithmique<br>Minimum<br>0 	 ↓ & Automatique<br>Maximum<br>1,2 	 ↓ & Automatique<br>Intervalle grincipal<br>Nombre d'intervalles secondaires<br>0 	 ↓ ↓ ↓ ↓ ↓ ↓ ↓ ↓ ↓ ↓ ↓ ↓ ↓ ↓ ↓ ↓ ↓ ↓ |              |
| <u>A</u> ide OK Annuler <u>R</u>                                                                                                    | éinitialiser |
|                                                                                                    |              |

#### Et le format suivant pour les abcisses

Attention : Minimum et Maximum doivent rester en automatique !!!

| Axe X                                                                   |                   |                        |         | ×                   |
|-------------------------------------------------------------------------|-------------------|------------------------|---------|---------------------|
| Échelle Positionnement Ligne Étique                                     | tte Nombres Polic | e Effets de caractère  |         |                     |
| Échelle<br><u>Inverser la direction</u><br>Échelle <u>logarithmique</u> |                   |                        |         |                     |
| <u>M</u> inimum                                                         | 880 🜲             | 🗹 <u>A</u> utomatique  |         |                     |
| Ma <u>x</u> imum                                                        | 1055              | 🗹 A <u>u</u> tomatique |         |                     |
| Intervalle <u>p</u> rincipal                                            | 5                 | 🗌 Au <u>t</u> omatique |         |                     |
| Nombre d'inter <u>v</u> alles secondaires                               | 5                 | 🗌 Aut <u>o</u> matique |         |                     |
|                                                                         |                   |                        |         |                     |
|                                                                         |                   |                        |         |                     |
|                                                                         |                   |                        |         |                     |
|                                                                         |                   |                        |         |                     |
|                                                                         |                   |                        |         |                     |
|                                                                         |                   |                        |         |                     |
| Aida                                                                    |                   | OK                     | Appular | Réinitialiser       |
| Aide                                                                    |                   | UK                     | Annuer  | <u>-r</u> emualiser |

Pour rendre le graphe plus agréable, nous allons nous contenter d'un ordre (#26 Zone Halpha)

#### 2.7 Visualisation d'un ordre

Retourner sur la feuille « Données » ; sélectionner l'ordre #26 seulement (désélectionner tout puis #26).

Revenir sur la feuille « Graph1 »

| 🔟 gmuma_001.s - LibreOffice Calc |                  |                               |                  |                  |                |                  |              |  |
|----------------------------------|------------------|-------------------------------|------------------|------------------|----------------|------------------|--------------|--|
| <u>F</u> ichier                  | É <u>d</u> ition | <u>A</u> ffichage             | <u>I</u> nsertio | n Forma <u>t</u> | <u>O</u> utils | Fe <u>n</u> être | Aid <u>e</u> |  |
| <b></b>                          |                  | Séries de données 'Int' 🔽 😰 💕 |                  |                  |                |                  |              |  |
| A1                               |                  | ~ 🖌                           | Σ                |                  |                |                  |              |  |
|                                  | A                | В                             |                  | С                |                | D                | E            |  |

Sélectionner « Série de données » pour pouvoir affiner le diagramme dans la zone **H alpha** de notre spectre !!

En cliquant a droite sur la courbe, on arrive à changer l'épaisseur du trait (Option Ligne). En cliquant à droite sur la courbe (points verts), on accède au réglage (délicat) du tracé de la courbe.

| opriétés de ligne                | lcône                      |
|----------------------------------|----------------------------|
| <u>S</u> tyle :                  | Sélectionner               |
| Couleu <u>r</u> :                | Largeur 0,00 cm            |
| Bleu 6<br>Largeur :<br>0,01 cm 🜩 | Hau <u>t</u> eur : 0,00 cm |
| 0% 🛊                             |                            |

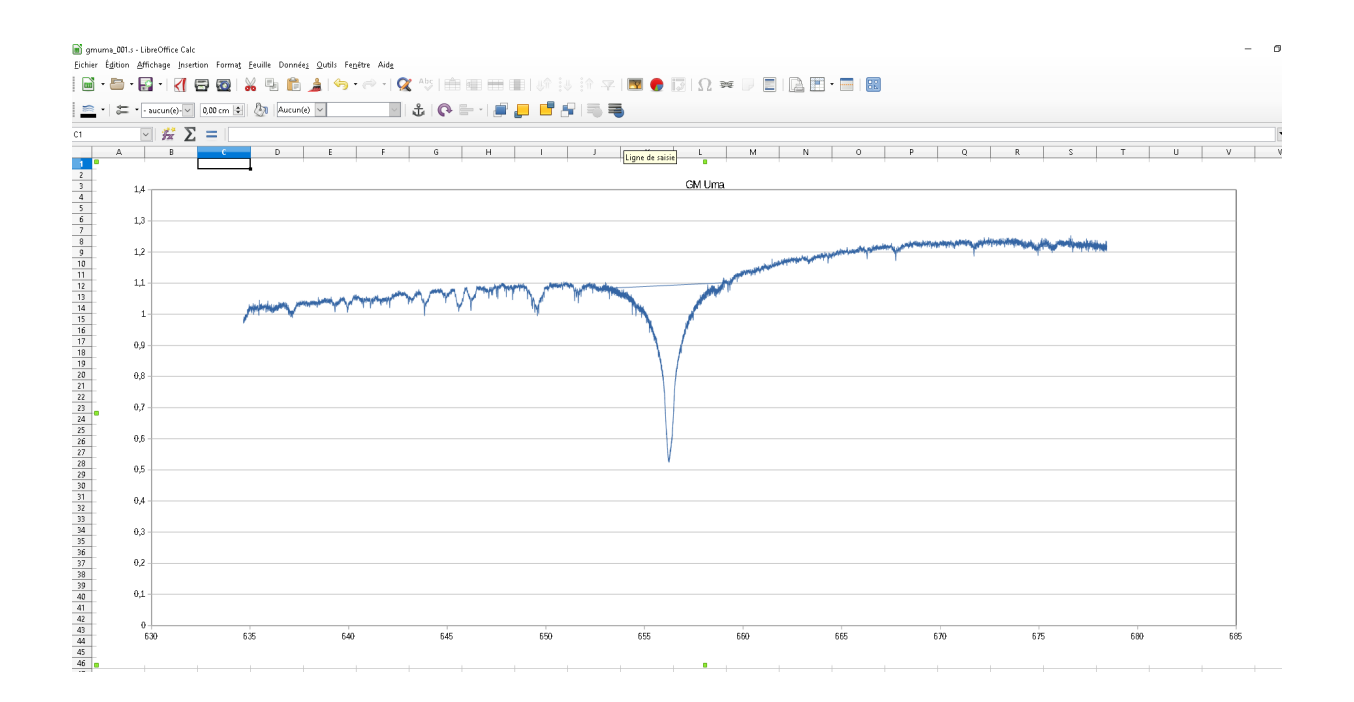

## 3 Spectrométrie

## 3.1 Tableau Ordre/longueur d'onde

Vous aurez sans doute besoin de construire un tableau permettant de retrouver rapidement l'ordre en fonction de la longueur d'onde... ça peut paraitre fastidieux, ça peut être automatisé (comme pour cet exemple), mais le tableau ne comporte que 36 lignes si vous devez le faire à la main.

| Ordre | LgMin    | LgMax     | Commentaires |
|-------|----------|-----------|--------------|
| 0     | 370.0361 | 376.5125  |              |
| 1     | 374.6320 | 382.8127  |              |
| 2     | 380.8578 | 389.3266  |              |
| 3     | 387.3028 | 396.0713  |              |
| 4     | 393.9662 | 403.0482  |              |
| 5     | 400.8647 | 410.2831  |              |
| 6     | 408.0085 | 417.7787  |              |
| 7     | 415.4194 | 425.5585  |              |
| 8     | 423.1013 | 433.6318  |              |
| 9     | 431.0754 | 442.0247  |              |
| 10    | 439.3531 | 450.7443  |              |
| 11    | 447.9585 | 459.8198  |              |
| 12    | 456.9117 | 469.2655  |              |
| 13    | 466.2312 | 479.1145  |              |
| 14    | 475.9373 | 489.3824  |              |
| 15    | 486.0648 | 500.1096  |              |
| 16    | 496.6218 | 511.3133  |              |
| 17    | 507.6578 | 523.0366  |              |
| 18    | 519.1995 | 535.3076  |              |
| 19    | 531.2753 | 548.1710  |              |
| 20    | 543.9282 | 561.6729  |              |
| 21    | 557.2012 | 575.8582  |              |
| 22    | 571.1419 | 590.7762  |              |
| 23    | 585.7987 | 606.4973  |              |
| 24    | 601.2257 | 623.0767  |              |
| 25    | 617.5038 | 640.5923  |              |
| 26    | 634.6660 | 659.0624  |              |
| 27    | 652.8310 | 678.4446  |              |
| 28    | 672.0564 | 699.0016  |              |
| 29    | 692.6782 | 720.8434  |              |
| 30    | 715.0265 | 744.0945  |              |
| 31    | 738.8647 | 768.8956  |              |
| 32    | 764.3469 | 795.4075  |              |
| 33    | 791.6492 | 823.8129  |              |
| 34    | 820.9741 | 854.3226  |              |
| 35    | 852.5548 | 887.1788  |              |
| 36    | 886.6618 | 1048.4739 |              |

## 4 Annexes

https://media4.obspm.fr/public/FSU/pages\_spectroscopie/raies-hydrogene\_impression.html

## 4.1 Série de Balmer

| Transition             | Notation<br>usuelle | Notation<br>de l'IUPAB | <u>λ (Å)</u> | Couleur               | Commentaires |  |  |
|------------------------|---------------------|------------------------|--------------|-----------------------|--------------|--|--|
| $3 \rightarrow 2$      | <u>Ηα</u>           | L-M                    | 6 562,80     | rouge                 |              |  |  |
| $4 \rightarrow 2$      | Нβ                  | L-N                    | 4 861,32     | <mark>bleu</mark>     |              |  |  |
| $5 \rightarrow 2$      | Hγ                  | L-O                    | 4 340,46     | violet                |              |  |  |
| $6 \rightarrow 2$      | Нδ                  | L-P                    | 4 101,73     | Violet                |              |  |  |
| $7 \rightarrow 2$      | Ηε                  | L-Q                    | 3 970,07     | Proche<br>ultraviolet |              |  |  |
| $\infty \rightarrow 2$ | H∞                  | _                      | ~ 3 646      | Proche<br>ultraviolet |              |  |  |

Principales raies de Balmer et limite de la série